## Инструкция по предварительной регистрации в отдел сопровождения платного обучения

1. Зайдите на официальный сайт Уфимского университета науки и технологий по ссылке: <u>https://uust.ru/ospo/systemline/</u>

2. Перейдите в систему предварительной регистрации

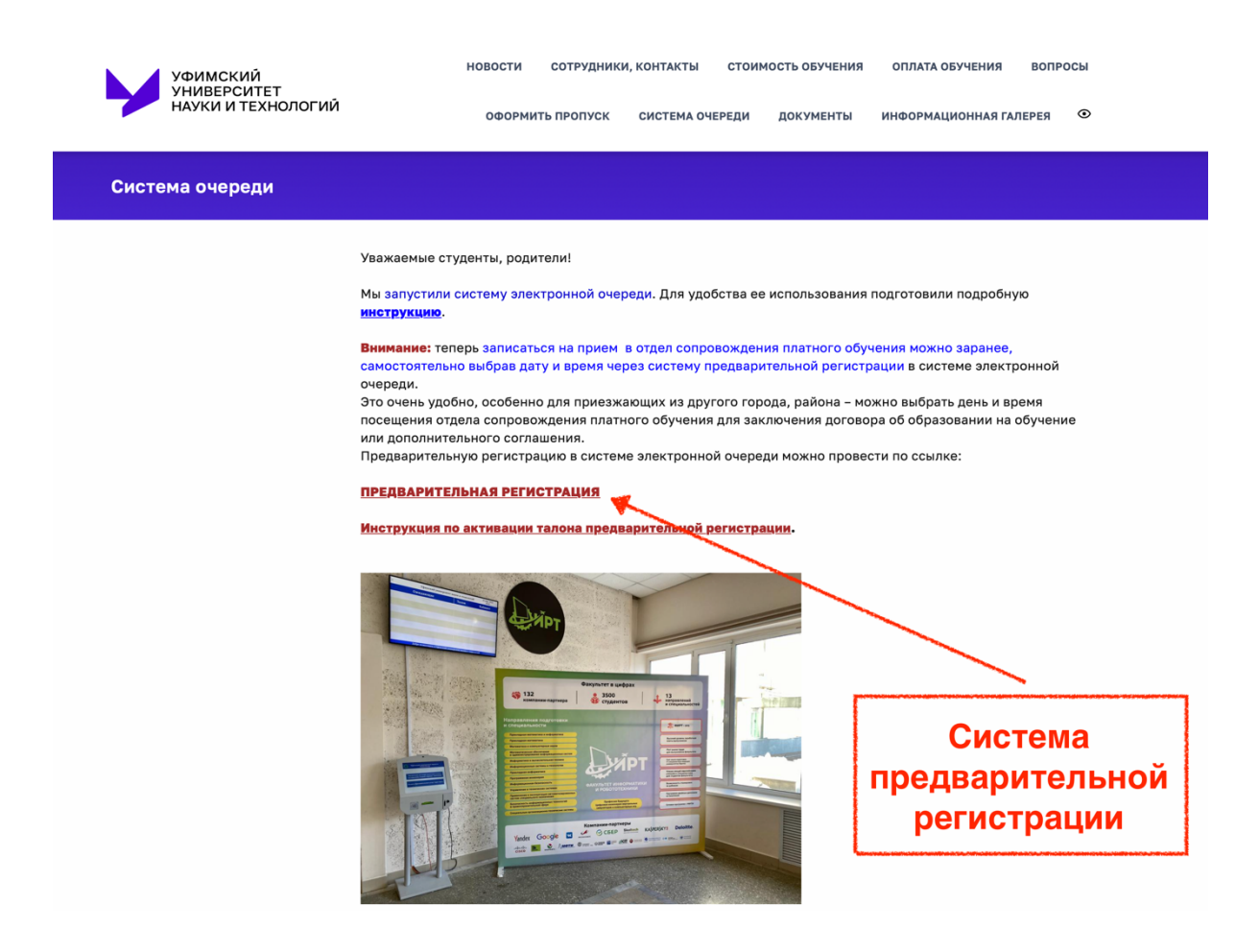

3. Выберите желаемую услугу из выпадающего меню

| Выберите услугу:        | Выберите услугу           |
|-------------------------|---------------------------|
| Выберите дату:          |                           |
| Выберите удобное время: | Ничего не выбрано         |
| Комментарий:            |                           |
|                         | Необходимо выбрать услугу |
|                         |                           |
|                         | Зарегистрироваться        |

| Выберите услугу:        | Выберите услугу -                                                                                                    |  |  |  |  |  |  |  |  |  |
|-------------------------|----------------------------------------------------------------------------------------------------|--|--|--|--|--|--|--|--|--|
| Выберите дату:          | Физико-технический институт<br>Заключение договора об образовании на обучение (дополнительного соглашения) ФТИ                                                                                                    |  |  |  |  |  |  |  |  |  |
| Выберите удобное время: | Факультет наук о зем<br>Заключение дого Например:                                                                                                    |  |  |  |  |  |  |  |  |  |
| Комментарий:            | Филологический факу "Заключение договора об образовании на<br>обучение (дополнительного соглашения)"                                                                                                    |  |  |  |  |  |  |  |  |  |
|                         | Факультет башкирско<br>Заключение дого<br>"Заключение договора при поступлении"                                                                                                    |  |  |  |  |  |  |  |  |  |
|                         | Институт экономики, с<br>Заключение дого                                                                                                    |  |  |  |  |  |  |  |  |  |
|                         | Факультет философии и социологии<br>Заключение договора об образовании на обучение (дополнительного соглашения) ФФиС                                                                                                    |  |  |  |  |  |  |  |  |  |
|                         | Международные (иностранные) студенты<br>Заключение договора об образовании на обучение (дополнительного соглашения) для иностранных студентов (МС)                                                                               |  |  |  |  |  |  |  |  |  |
|                         | Подача документов при поступлении<br>Подача документов для поступления                                                                                                    |  |  |  |  |  |  |  |  |  |
|                         | Заключение договора при поступлении<br>Заключение договора об образовании на обучение (дополнительного соглашения) для иностранных студентов (МС)<br>Заключение договора об образовании на обучение (дополнительного соглашения) |  |  |  |  |  |  |  |  |  |

## 4. Выберите желаемую дату посещения

| Выберите услугу:        | Зан | СЛЮЧ       | ение | е дог | овор | а об | обра:   | овании на обучение (дополнительного соглашения) | • |
|-------------------------|-----|------------|------|-------|------|------|---------|-------------------------------------------------|---|
| Выберите дату:          | 25. | 07.2       | 023  |       |      |      |         |                                                 |   |
| Выберите удобное время: |     | <b>D</b> - | Ик   | оль 2 | 2023 | 06   | »       |                                                 | • |
| Комментарий:            | 26  | 27         | 28   | 29    | 30   | 1    | вс<br>2 |                                                 |   |
|                         | 3   | 4          | 5    | 6     | 7    | 8    | 9       |                                                 |   |
|                         | 10  | 11         | 12   | 13    | 14   | 15   | 16      |                                                 |   |
|                         | 17  | 18         | 19   | 20    | 21   | 22   | 23      |                                                 |   |
|                         | 24  | 25         | 26   | 27    | 28   | 29   | 30      | Зарегистрироваться                              |   |
|                         | 31  | 1          | 2    | 3     | 4    | 9    | 6       |                                                 |   |
|                         |     |            |      |       |      |      |         | Выберите дату посещения                         |   |

## 5. Выберите желаемое время посещения

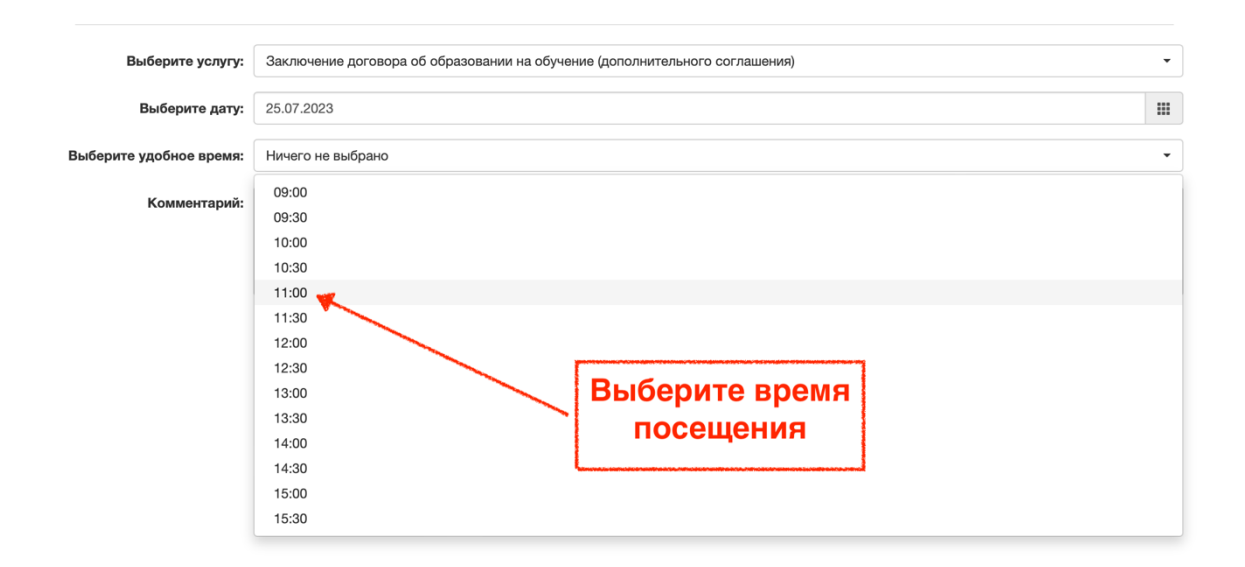

6. Нажмите кнопку «Зарегистрироваться» и запишите или запомните номер предварительной регистрации

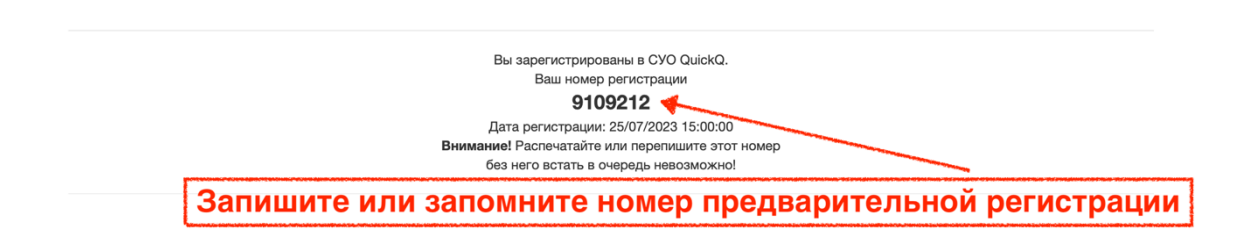

7. Приезжайте или приходите в университет в указанный Вами день, в указанное время посещения

8. В университете введите (активируйте) номер предварительной регистрации в терминал электронной очереди и получите талон

|    | Уфимский университет науки и технологий |   |
|----|-----------------------------------------|---|
| Ι. |                                         |   |
|    | Заключение договора при поступлении     |   |
|    |                                         | > |
|    | Подача документов при поступлении       |   |
|    | Активация                               |   |

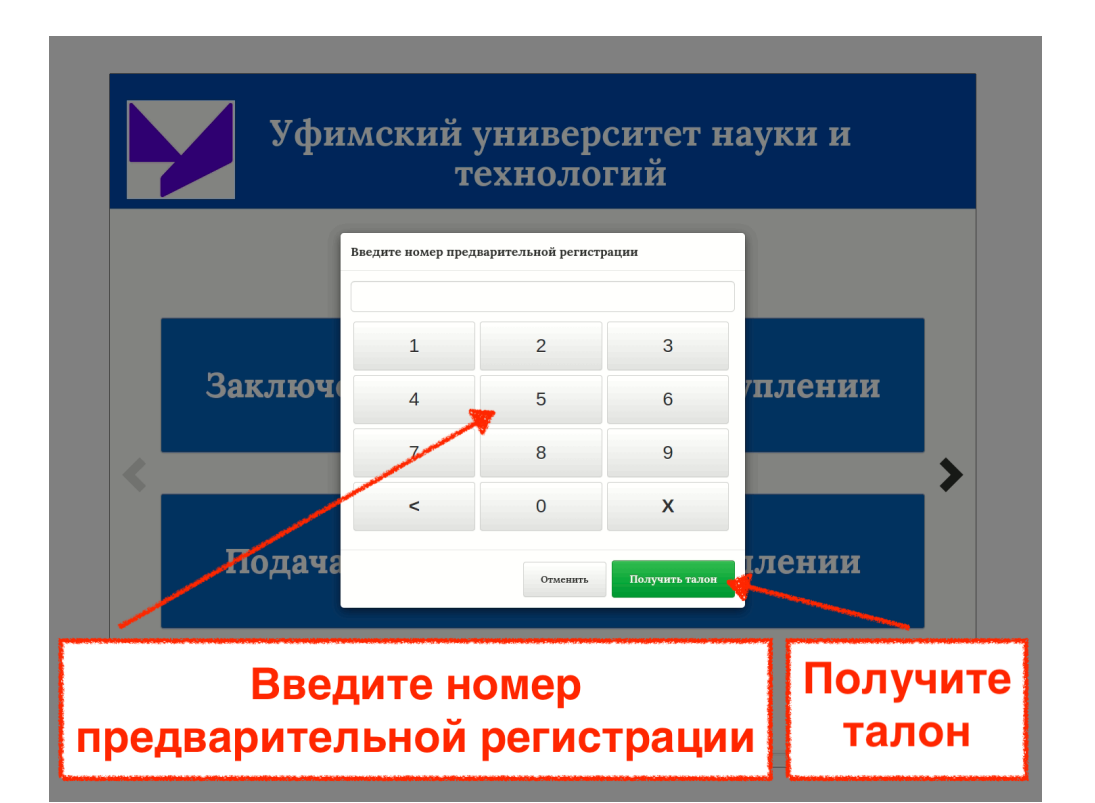

9. Система электронной очереди внесет Вас в общую очередь с учетом данных предварительной регистрации